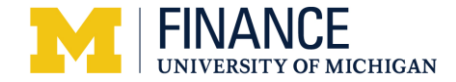

### OARS Requests for M-Reports Internal Controls Roles Step-by-Step

### Overview

In order to access the reports and tools located in M-Reports related to Internal Controls, users must request the proper access via the Online Access Request System (OARS). The Unit Liaisons are responsible to approve and authorize the request.

### **Navigation**

Start at the ITS Gateway (<u>http://its.umich.edu/</u>).

#### Online Access Request System (OARS) Web Page

3

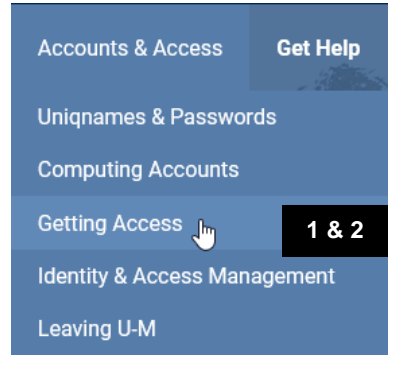

System Access Web Page

## Online Access Request System (OARS)

<u>Online Access Request System (OARS)</u> is a tool for requesting and authorizing access to administrative data in ITS-managed systems and applications. It is also used to remove access when an employee no longer has a business need for that access—such as when an employee changes roles or transfers to another unit.

- 1. Under Accounts & Access, click Getting Access.
- 2. Click Access to Enterprise Administrative Systems

3. Click Online Access Request System (OARS).

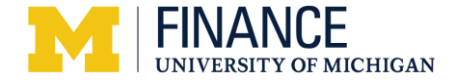

### Online Access Request System (OARS) Web Page

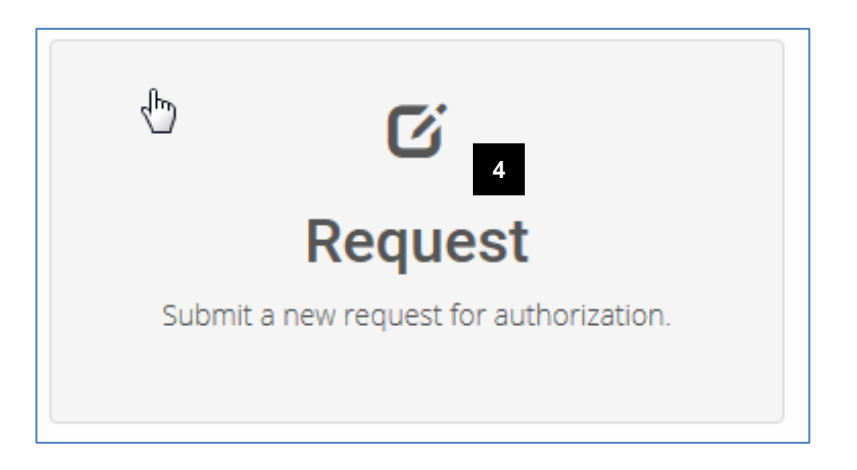

4. Click Request

# Access Request

| User Information                 |                                | haasebr | Q Lookup |
|----------------------------------|--------------------------------|---------|----------|
| Uniqname:<br>Full Name:<br>UMID: | haasebr<br>Brent Charles Haase | 5       | 6        |
| Employee Type:<br>Dept ID:       | Regular Employee<br>689000 🖍   |         |          |
| Dept Description:                | Office of Assoc VP for         | Finance |          |
| Phone Number:                    | 734-763-0260                   |         |          |
| Access & Compliance?:            | Yes                            |         |          |

- 5. Type the uniqname of the person for whom you are requesting access in **Uniqname**.
- 6. Click Name Lookup.

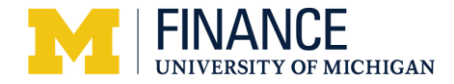

| <ul> <li>Collapse All</li> </ul>                                | Show Selected + Expand All                                                                                     | X Start typing to filter | ٩ |
|-----------------------------------------------------------------|----------------------------------------------------------------------------------------------------|--------------------------|---|
| Financials &                                                    | Physical Resources                                                                                             |                          |   |
| Human Rese                                                      | ources                                                                                                    |                          |   |
| Student Adn                                                     | ninistration                                                                                                   |                          |   |
| Central Office                                                  | ce de la companya de la companya de la companya de la companya de la companya de la companya de la companya de |                          |   |
| DART                                                            |                                                                                                    |                          |   |
|                                                                 |                                                                                                    |                          |   |
| Other                                                           |                                                                                                    |                          |   |
| <ul><li>Other</li><li>M-Reports</li></ul>                       | L                                                                                                    |                          |   |
| <ul> <li>Other</li> <li>M-Reports</li> <li>MCommunit</li> </ul> | hr)<br>y                                                                                                    |                          |   |

| - Collapse All 🖉 Show Selection + Exp | band All | K Start | typing to filter |  |
|---------------------------------------|----------|---------|------------------|--|
| Financials & Physical Resources       |          |         |                  |  |
| > Human Resources                     |          |         |                  |  |
| > Student Administration              |          |         |                  |  |
| > Central Office                      |          |         |                  |  |
| DART                                  |          |         |                  |  |
| > Other                               |          |         |                  |  |
| M-Reports                             |          |         |                  |  |
| AccessValidation (MRPT)               |          |         |                  |  |
| AdmissionsAid (MRPT)                  |          |         |                  |  |
| AdmissionsTargetSetter (MRP           | Г)       |         |                  |  |
| DegreeTrends (MRPT)                   |          |         |                  |  |
| EnrollmentTrends (MRPT)               |          |         |                  |  |
| ICEmployment (MRPT)                   |          |         |                  |  |
| ICOtherTools (MRPT)                   |          |         |                  |  |
| InformationSecurity (MRPT)            |          |         |                  |  |
| ProjectGrantReports (MRPT)            |          |         |                  |  |
| SourceUseReports (MRPT)               |          |         |                  |  |
| SpaceClassUtilization (MRPT)          |          |         |                  |  |
| TuitionAttribution (MRPT)             |          |         |                  |  |
| MCommunity                            |          |         |                  |  |

7. Under Add/Remove Roles, click the **M-Reports** arrow.

- 8. Select the **appropriate role** for the user. If the user needs access to ALL Internal Controls Employment items, including the Employment reports, select the **ICEmployment** role. If the user does not need access to Employment reports, select **ICOtherTools**.
- Note: The ICEmployment role includes access to these Employment reports:
  - Department Employee Compensation
  - Faculty/Staff Pay
  - Overtime Pay
  - Temp Pay
  - Retroactive Pay
  - Cash Deposit Controls
  - Credit Card Controls
  - P-Card and T&E Controls
  - Gap Analysis
  - Sub-certification

The ICOtherTools role provides access to these Internal Controls reports/tools:

- Cash Deposit Controls
- Credit Card Controls
- P-Card and T&E Controls
- Gap Analysis
- Sub-certification

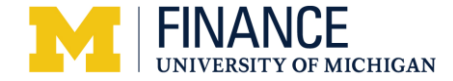

9. Click Submit for Authorization.

| Additional Comments             |                                                                                                    |
|---------------------------------|----------------------------------------------------------------------------------------------------|
| Request Comments                |                                                                                                    |
| Optional                        |                                                                                                    |
| Save Submit for Authorization 9 | Note: Comments such as contact information of<br>requestor and any other relevant information can<br>be added in the optional 'Request Comments' |
| Submit for Authorization        | section before submitting.                                                                                                    |

Once you click "Submit for Authorization" button in step 8, the Select Secondary Securities page will come up.

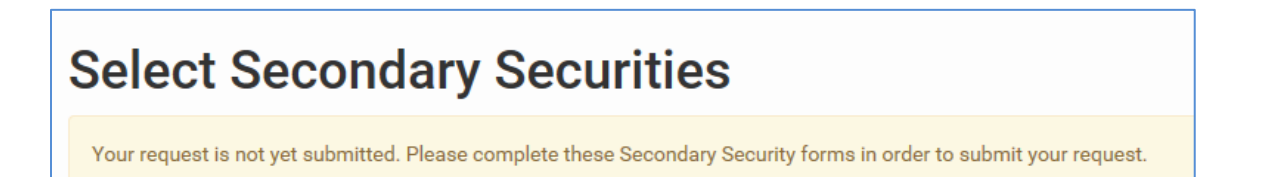

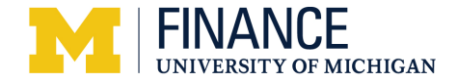

| Select securities for Internal Controls (ID: 28):                                                                                                    |   |        |        |          |       |      |      |          |        |
|----------------------------------------------------------------------------------------------------|---|--------|--------|----------|-------|------|------|----------|--------|
| Instructions:<br>Select ONE of the following options to assign departmental security. Indicate specific instructions/department ids in the Comments section below. For more information on<br>the Internal Controls processes, please refer to: http:///www.finance.umich.edu/controls. |   |        |        |          |       |      |      |          |        |
| Start typing to filter                                                                                                    | Q |        | First  | Previous | Next  | Last | Page |          | 1 of 1 |
| Name                                                                                                    |   | Action |        |          |       |      |      |          |        |
| DEFAULT - Includes all DeptIds in your dept group                                                                                                    |   | No     | Change |          | ⊖ Ådd |      |      | ○ Remove |        |
| DEFAULT PLUS - List addl DeptIds in Comments                                                                                                    |   | No     | Change |          | ⊖ Add |      |      | ⊖ Remove |        |
| OTHER - List specific DeptIds in Comments                                                                                                    |   | No     | Change |          | ⊖ Add |      |      | ○ Remove |        |

- 10. Select the appropriate option for Departmental Secondary Security.
  - a. **"DEFAULT"**: Select if the user should have access to ALL departments in their appointing department group. (e.g. if your appointing department is in LS&A, you will get access to ALL departments that roll up to LS&A).
  - b. "DEFAULT PLUS": Select if the user should have access to all departments in their appointing department group AND departments outside of it. List the additional DeptIds in Comments below.
  - c. **"OTHER"**: Select if the user should have access to only specified departments. List the DeptIds in Comments below..

**NOTE:** In most cases, c is the appropriate option since the appointing department GROUP is too broad and will give the user access to more information than necessary.

11. Hit the "Save and Submit" Button at bottom of page.

### **Related Resources**

- Office of Internal Controls Web site: http://www.finance.umich.edu/controls
- M-Reports Report Library: <u>http://its.umich.edu/enterprise/analytics/mreports/report-library</u>

### **Additional Assistance**

Questions, feedback, and requests for enhancements can be submitted to the ITS Service Center: M-F, 7 a.m. - 6 p.m. (phone and email); Sun, 1 - 5 p.m. (email)

- Submit a Service Request Online: <u>http://its.umich.edu/help</u>
  - Call: 734-764-4357 (4-HELP)
  - Email: <u>4HELP@umich.edu</u>